## ArcGIS Online: Login Instructions (uOttawa)

Updated: September 2019

**Step 1**: Navigate to ArcGIS Online's sign in page and click "Sign in": <u>https://www.arcgis.com/index.html#</u>.

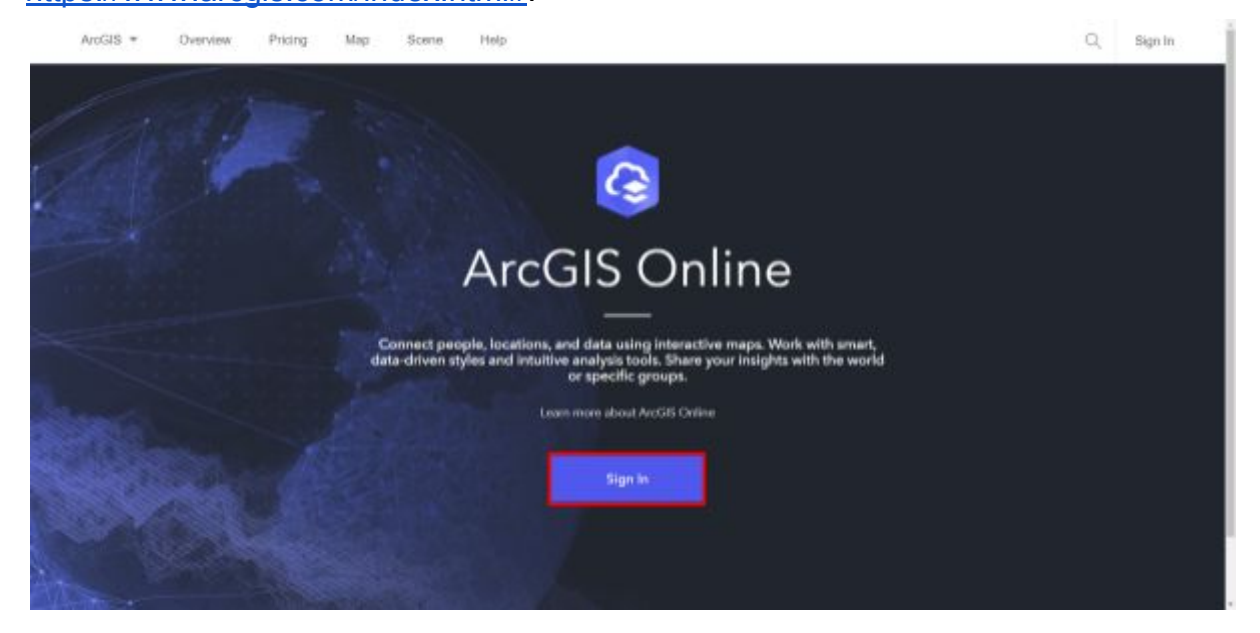

Step 2: Select Enterprise login.

| Sign in with                         | (a) esri |
|--------------------------------------|----------|
|                                      |          |
| ArcGIS login                         | ^        |
| 🛱 Username                           |          |
| Password                             |          |
| Keep me signed in                    |          |
| Sign In                              |          |
| Forgot username? or Forgot password? |          |
| Enterprise login                     | $\sim$   |
| Facebook Google                      | 2        |
| No account? Create an account        |          |
|                                      |          |

**Step 3**: Put in **gsguo** for the ArcGIS organization's URL. Note that this is URL originates from the *Geographic, Statistical, and Government Information Centre (GSG)*, who have traditionally acted as the ArcGIS Enterprise administrators at uOttawa.

| Sign in with                   | (a) esri         |
|--------------------------------|------------------|
|                                |                  |
| ArcGIS login                   | $\checkmark$     |
| Enterprise login               | $\bigcirc$       |
| Your ArcGIS organization's URL | _                |
| gsguo                          | .maps.arcgis.com |
| Remember this URL              |                  |
| Back                           | Continue         |
| <b>f</b> Facebook              | <b>G</b> Google  |
| No account? Create a           | n account        |
|                                |                  |

Step 4: Click on "Université d'Ottawa | University of Ottawa".

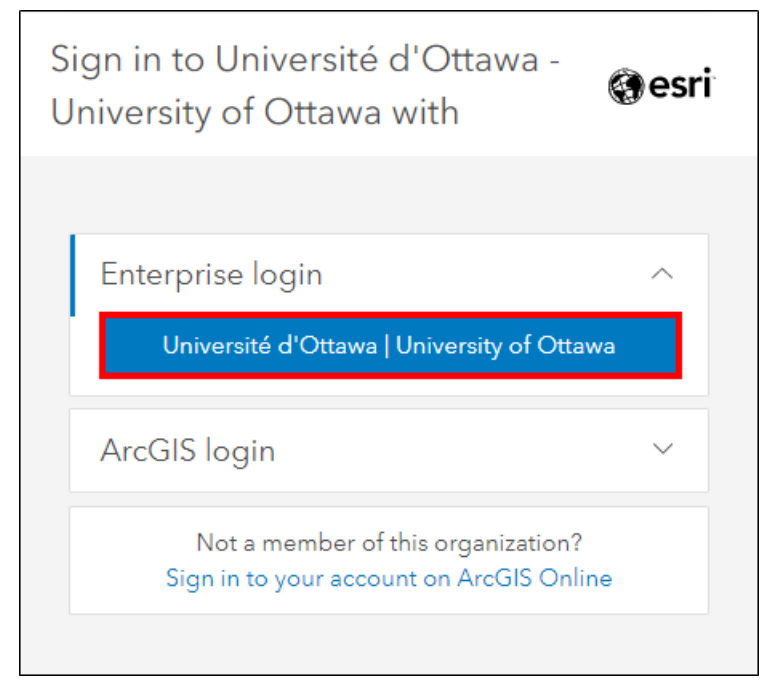

**Step 5**: Enter in your uOttawa credentials (*username@uottawa.ca* | *Password*). This is the same login as your uOzone (students) or VirtuO (staff). Click "Login".

|       | Provide State                         |                                                                                                    |
|-------|---------------------------------------|----------------------------------------------------------------------------------------------------|
|       |                                       | 💼 uOttawa                                                                                                    |
|       | A A A A A A A A A A A A A A A A A A A | This page displays in the default language of your<br>browser and device. To see this page in another<br>language, <u>change your language sectory</u> . |
|       |                                       | username@uOttawa.ca<br>Password<br>Enget.your.password                                                                                                   |
|       |                                       | Login                                                                                                    |
|       |                                       |                                                                                                    |
|       |                                       |                                                                                                    |
| 🖌 💆 🎽 | 11                                    | Need help2 uOttawa.ca                                                                                                    |

**Step 6**: You have successfully logged in to your ArcGIS Online account. If this is your first time logging in to this account via the Enterprise Login, you have now created your new account and are automatically awarded the following:

- ArcGIS Online account with a <u>user type</u> of Publisher
- 200 credits
- Enabled access to Esri's E-Learning classes (see Step 7)
- Access to ArcGIS Pro (see Accessing ArcGIS Pro for uOttawa Members)

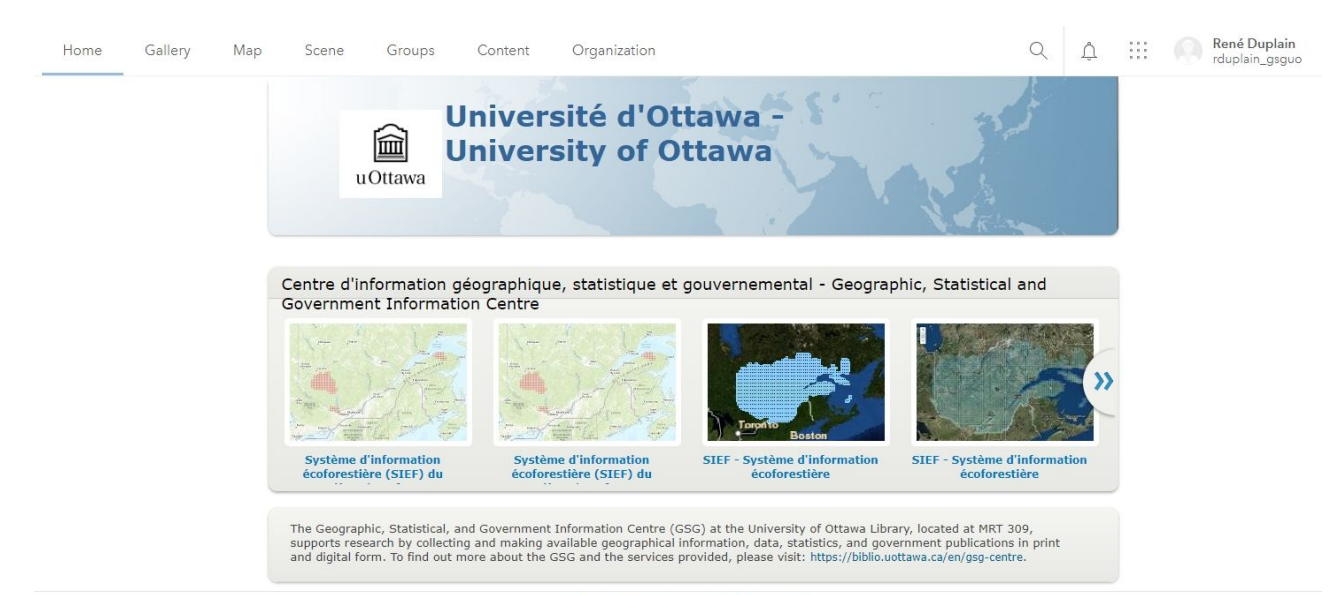

Trust Center Contact Esri Report Abuse Contact Us

| Step | 7: | Access | Esri's | E-L | earning | classes. |
|------|----|--------|--------|-----|---------|----------|
|      |    |        |        |     | J       |          |

| Q Ç                         | René Duplain<br>rduplain_gsguo                                          |
|-----------------------------|-------------------------------------------------------------------------|
| René Dupla<br>rduplain_gsgu | My Profile<br>My Esri<br>Training<br>Community and Forums<br>Help<br>in |
| Switch Accou                | nts Sign Out                                                            |
|                             | >>                                                                      |

**Step 8**: Select "Catalog", then "Course Catalog" to browse through the available E-Learning classes that are available.

| <u></u>            | Feri Acadamy                                                                                                    |                                                                                                    | AboutCat                       | log Certification                                                       | My Academy      | Help 🌒 |
|--------------------|----------------------------------------------------------------------------------------------------|----------------------------------------------------------------------------------------------------|--------------------------------|-------------------------------------------------------------------------|-----------------|--------|
|                    | Esri Academy                                                                                                    |                                                                                                    | About Cat                      | log ceruication                                                         | My Academy      | neip   |
|                    |                                                                                                    |                                                                                                    |                                |                                                                         |                 |        |
|                    |                                                                                                    | Courses for Arc(                                                                                                    | GIS Onlin                      | Э                                                                       |                 |        |
|                    |                                                                                                    | ······                                                                                                    | -<br>                          |                                                                         |                 |        |
|                    | ArcGis Unline trai                                                                                                    | ining options accommodate different sch                                                                                                    | ledules, learning style        | s, and experience levels.                                               |                 |        |
|                    |                                                                                                    |                                                                                                    |                                |                                                                         |                 |        |
|                    | Whether you have an ArcGI                                                                                                    | IS Online public account or you're                                                                                                    | a member of an A               | ArcGIS Online Organi                                                    | zation with a   |        |
|                    | curated collection of mappi                                                                                                    | ing capabilities and content at you                                                                                                    | ur fingertips, the ri          | ght course can help                                                     | you be more     |        |
|                    |                                                                                                    |                                                                                                    |                                |                                                                         |                 |        |
|                    |                                                                                                    | productive, fas                                                                                                    | ster.                          |                                                                         |                 |        |
|                    |                                                                                                    | productive, fas                                                                                                    | ster.                          |                                                                         |                 |        |
| Cat St             |                                                                                                    | productive, fas                                                                                                    | ster.                          |                                                                         |                 |        |
| Get St             | tarted                                                                                                    | productive, fas                                                                                                    | ster.                          |                                                                         |                 |        |
| Get St<br>Gain the | tarted<br>e skills you need to author and share informative we                                                                                                  | productive, fas<br>eb maps, explore data, and perform analy                                                                                              | ster.<br>ysis.                 |                                                                         |                 |        |
| Get Si<br>Gain the | tarted<br>e skills you need to author and share informative we                                                                                                  | productive, fas                                                                                                    | ster.<br>ysis.                 | INSTRUCTOR-LED                                                          |                 |        |
| Get SI<br>Gain the | tarted<br>e skills you need to author and share informative we<br>MOOC<br>Going Places with Spatial Analysis                                                    | productive, fas                                                                                                    | ster.<br>ysis.<br>entals       | INSTRUCTOR-LED                                                          | IS Using ArcGIS |        |
| Get St<br>Gain th  | tarted<br>e skills you need to author and share informative we<br>MOOC<br>Going Places with Spatial Analysis<br>I Course opens Sep 4, 2019                      | eb maps, explore data, and perform analy<br>LEARSING PLAN<br>ArcGIS Online Fundame<br>Added by Estion August 14, 201                                     | ysis.<br>entals<br>18          | INSTRUCTORLED<br>Introduction to G<br>2 Days (16 Hours)                 | IS Using ArcGIS |        |
| Get Si<br>Gain the | tarted<br>e skills you need to author and share informative we<br>MOOC<br>Going Places with Spatial Analysis<br>@ Course opens Sep 4, 2019<br>6 Weeks           | productive, fas<br>eb maps, explore data, and perform analy<br>LEARENIG PLAN<br>ArcGIS Online Fundame<br>@ Added by Esri on August 14, 201<br>11 Courses | ster.<br>ysis.<br>entals<br>18 | INSTRUCTOR LED<br>Introduction to G<br>2 Days (16 Hours)<br>\$1,300 uso | IS Using ArcGIS |        |
| Get SI<br>Gain th  | tarted<br>e skills you need to author and share informative we<br>MOOC<br>Going Places with Spatial Analysis<br>III Course opens Sep 4, 2019<br>6 Weeks<br>Free | productive, fas<br>eb maps, explore data, and perform analy<br>LEARBING PLAN<br>ArcGIS Online Fundame<br>@Added by Esri on August 14, 201<br>11 Courses  | ysis.<br>entais<br>18          | INSTRUCTOR LED<br>Introduction to G<br>2 Days (16 Hours)<br>\$1,300 usb | IS Using ArcGIS |        |
| Get Si<br>Gain th  | tarted<br>e skills you need to author and share informative we<br>MOOC<br>Going Places with Spatial Analysis<br>© Course opens Sep 4, 2019<br>6 Weeks<br>Free   | eb maps, explore data, and perform analy<br>LEARNING PLAN<br>ArcGIS Online Fundame<br>Added by Esti on August 14, 201<br>11 Courses                      | ysis.<br>entais<br>I8          | INSTRUCTOR-LED<br>Introduction to G<br>2 Days (16 Hours)<br>\$1,300 usp | IS Using ArcGIS | >      |

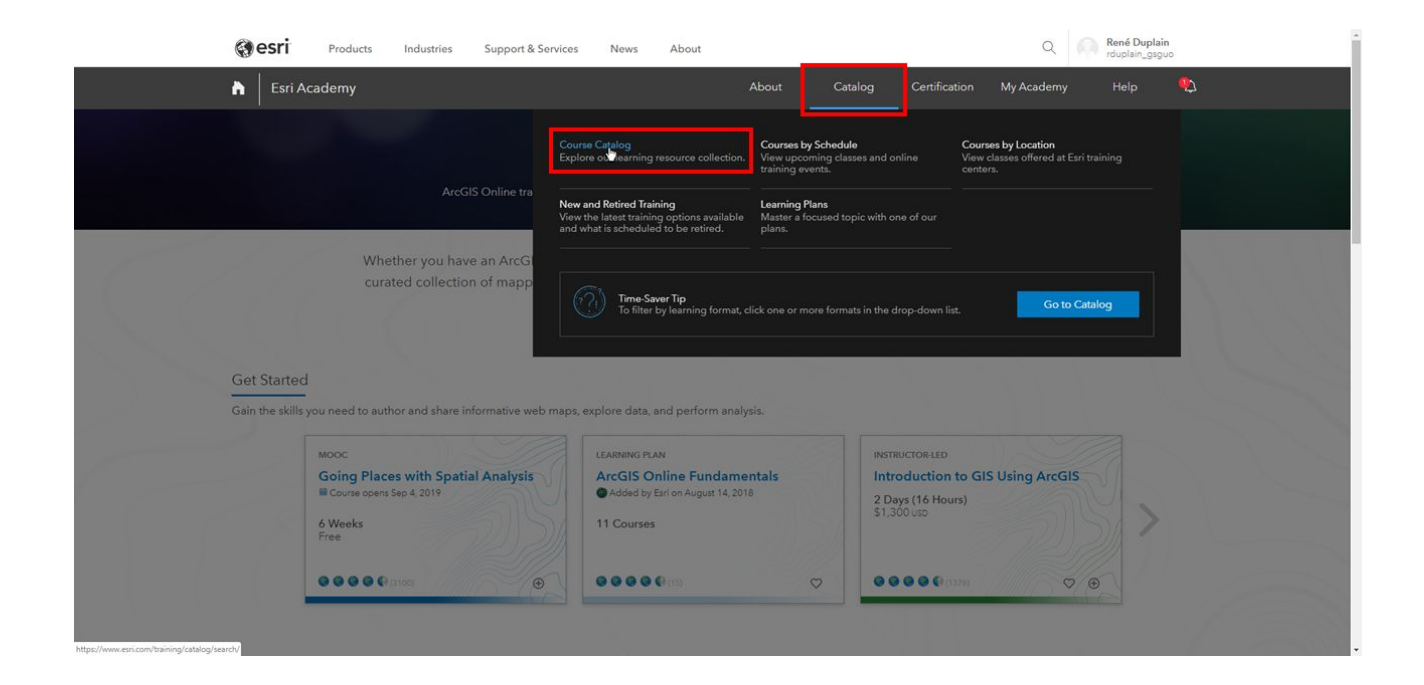